## คู่มือการใช้งานฟีเจอร์ podd NCDs

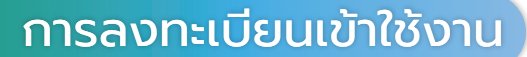

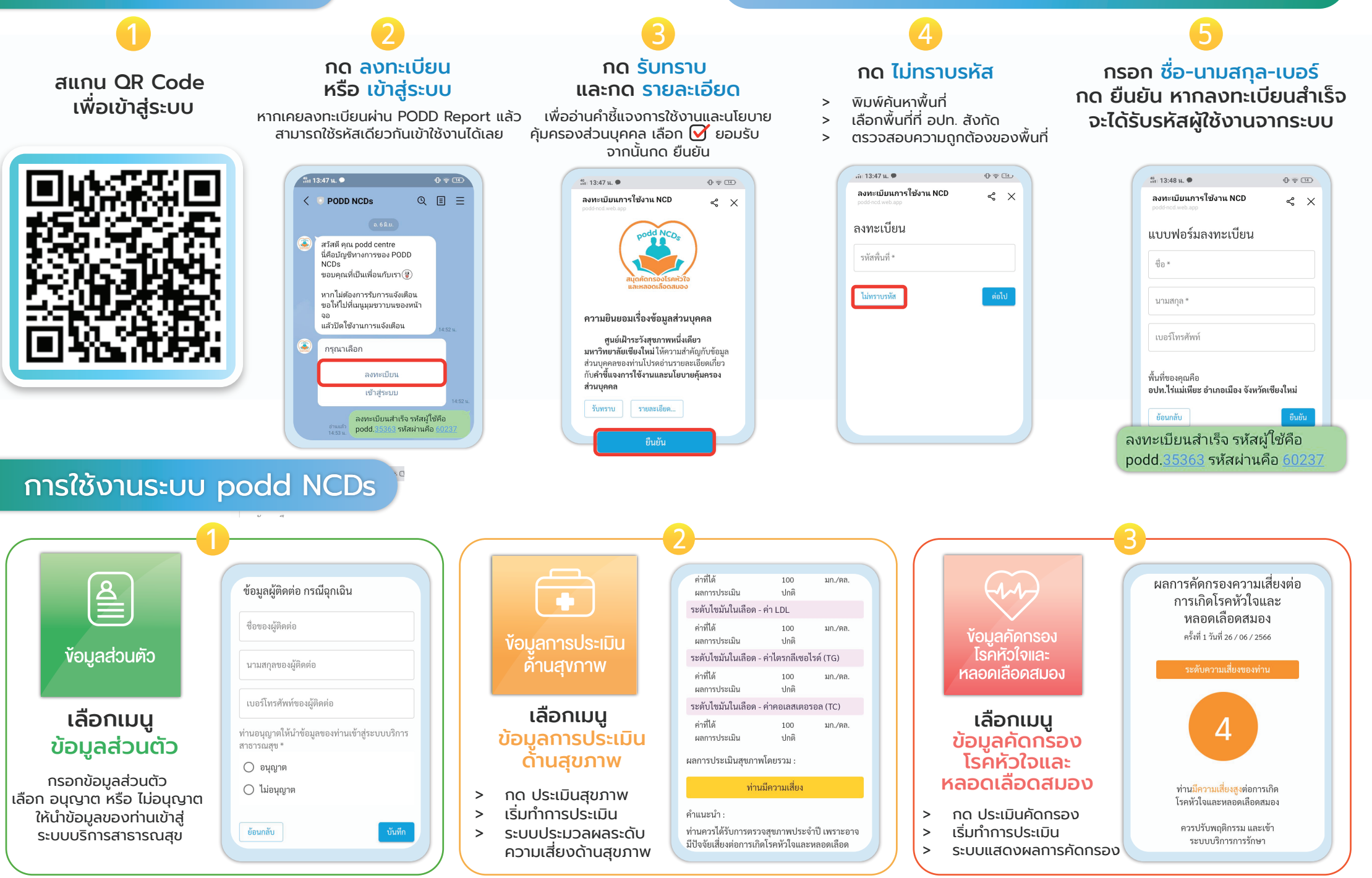